# **Integre o Intune MDM ao Identity Services Engine**

## Contents

Introdução **Pré-requisitos Requisitos Componentes Utilizados** Informações de Apoio Configurar Diagrama de Rede Configurar o Microsoft Intune Importar os Certificados do Portal do Intune para o Repositório Confiável do ISE Implantar o ISE como um Aplicativo no Portal do Azure Importar Certificados ISE para o Aplicativo no Azure Verificar e solucionar problemas "Falha na conexão com o servidor" com base em sun.security.validatorException Falha ao Adquirir o Token de Autenticação do Azure AD Falha ao Adquirir o Token de Autenticação do Azure AD Informações Relacionadas

## Introdução

Este documento descreve como integrar o Intune Mobile Device Management (MDM) com o Cisco Identity Services Engine (ISE).

### **Pré-requisitos**

### Requisitos

A Cisco recomenda que você tenha conhecimento destes tópicos:

- Conhecimento de serviços MDM no Cisco ISE
- Conhecimento dos Serviços do Microsoft Azure Intune

### **Componentes Utilizados**

As informações neste documento são baseadas nestas versões de software e hardware:

- Cisco Identity Services Engine 3.0
- Aplicativo do Microsoft Azure Intune

As informações neste documento foram criadas a partir de dispositivos em um ambiente de laboratório específico. Todos os dispositivos utilizados neste documento foram iniciados com uma configuração (padrão) inicial. Se a rede estiver ativa, certifique-se de que você entenda o impacto potencial de qualquer comando.

### Informações de Apoio

Os servidores MDM protegem, monitoram, gerenciam e dão suporte a dispositivos móveis implantados em

operadoras móveis, provedores de serviços e empresas. Esses servidores atuam como o servidor de políticas que controla o uso de alguns aplicativos em um dispositivo móvel (por exemplo, um aplicativo de e-mail) no ambiente implantado. No entanto, a rede é a única entidade que pode fornecer acesso granular a endpoints com base em Listas de Controle de Acesso (ACLs). O ISE consulta os servidores MDM quanto aos atributos de dispositivo necessários para criar ACLs que fornecem controle de acesso à rede para esses dispositivos. O Cisco ISE integra-se ao Microsoft Intune MDM Server para ajudar as organizações a proteger dados corporativos quando os dispositivos tentam acessar recursos locais.

## Configurar

### Diagrama de Rede

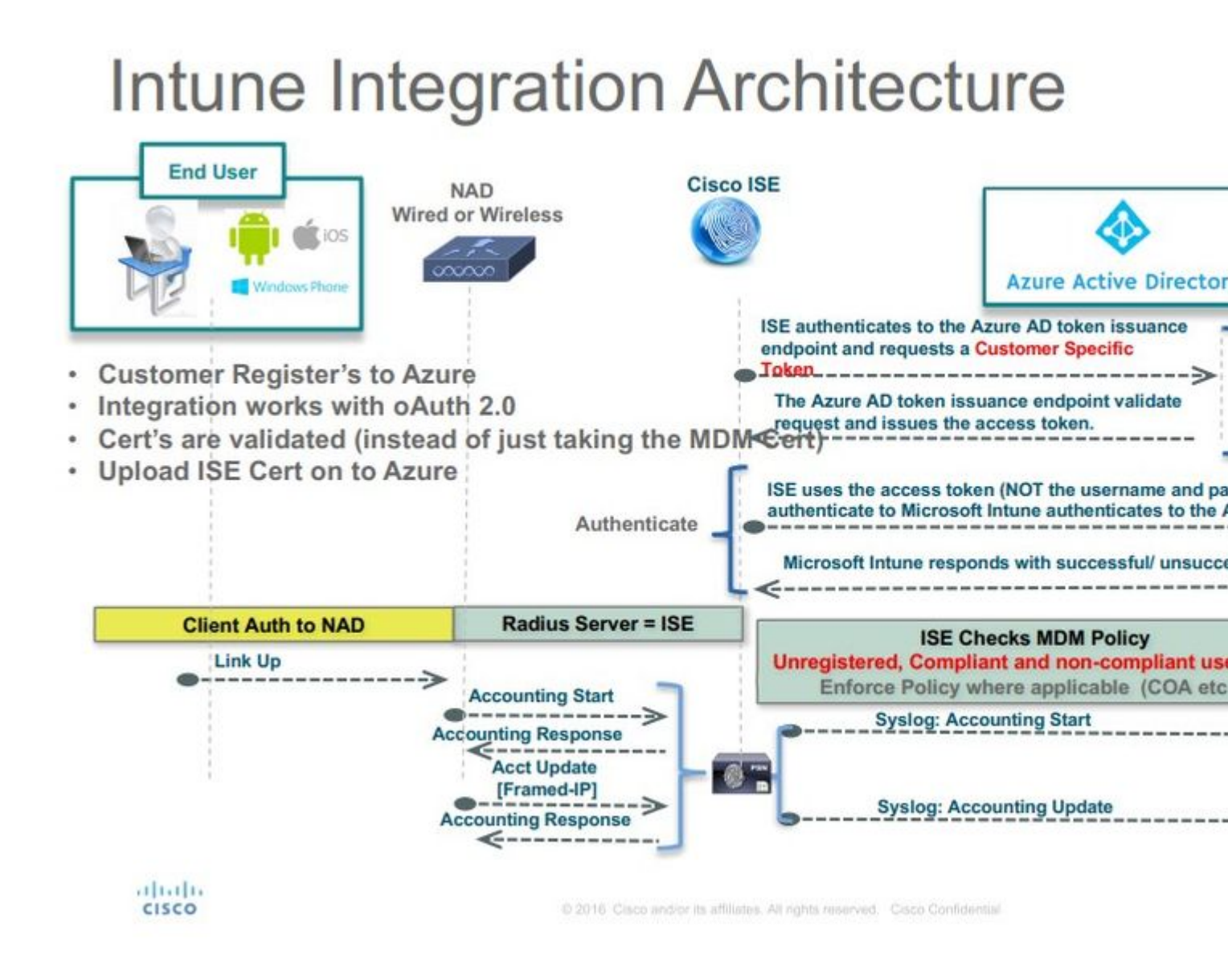

### **Configurar o Microsoft Intune**

#### Importar os Certificados do Portal do Intune para o Repositório Confiável do ISE

Faça logon no Console de Administração do Intune ou no console de Administração do Azure, qualquer que seja o site que tenha seu locatário. Use o navegador para obter os detalhes do certificado:

Etapa 1. Abra o Microsoft Azure portal a partir de um navegador da Web.

Etapa 2. Clique no símbolo de bloqueio na barra de ferramentas do navegador e, em seguida, clique em View Certificates.

Etapa 3. Na janela Certificado, clique no botão Certification Path guia. Um exemplo é mostrado abaixo:

| This c | ertificate    | is intended for the following purpose(s):                           |
|--------|---------------|---------------------------------------------------------------------|
| :      | Proves you    | e identity of a remote computer<br>ir identity to a remote computer |
|        | 1.3.6.1.4.1   | 1.311.42.1                                                          |
|        |               |                                                                     |
| * Refe | er to the cer | rtification authority's statement for details.                      |
| I      | ssued to:     | portal.azure.com                                                    |
| T      | ssued by:     | Microsoft IT SSL SHA2                                               |
| 1      |               |                                                                     |
| 1      | /alid from    | 7/21/2017 <b>to</b> 5/7/2018                                        |

Etapa 4. Localizar Baltimore Cyber Trust root, que é a CA raiz comum. No entanto, se houver outra CA raiz diferente, clique no certificado dessa CA raiz. Na guia Details (Detalhes) desse certificado de CA raiz, você pode copiá-lo para o arquivo e salvá-lo como certificado BASE64.

Etapa 5. No ISE, navegue até Administration > System > Certificates > Trusted Certificates e importe o certificado raiz que acabou de ser salvo. Dar ao certificado um nome significativo, como Azure MDM. Repita também o procedimento para os certificados CA intermediários.

#### Implantar o ISE como um Aplicativo no Portal do Azure

Etapa 1. Navegue até a página Azure Active Directory e escolher App registrations.

| Mic | crosoft Azure             |                                                           |                                       |             | D Search                                                                                                    | h resources, service |
|-----|---------------------------|-----------------------------------------------------------|---------------------------------------|-------------|----------------------------------------------------------------------------------------------------|----------------------|
|     |                           | Home > rumalacisco (default directory)                    |                                       |             |                                                                                                    |                      |
| +   | Create a resource         | rumaiacisco (default directory)<br>Azure Active Directory |                                       |             |                                                                                                    |                      |
|     | All services              | Overview                                                  | a <sup>®</sup> Switch directory 📋 D   | elete direc | ctory                                                                                                    |                      |
| * ' | AVORITES                  | t3 <sup>4</sup> Quick start                               | rumaiacisco.onmicrosoft.com           |             |                                                                                                    |                      |
| •   | Dashboard                 | MANAGE                                                    | rumaiacisco (o<br>Azure AD Premium P2 | lefau       | ult directory)                                                                                                    |                      |
|     | All resources             | Users                                                     | Sign-ins                              |             |                                                                                                    |                      |
| 6   | Resource groups           | 🝰 Groups                                                  |                                       |             |                                                                                                    |                      |
| ۲   | App Services              | Enterprise applications                                   | 30                                    | /           |                                                                                                    |                      |
| ۶   | Function Apps             | Devices                                                   | 20                                    | /           |                                                                                                    | /                    |
| 8   | SQL databases             | App registrations                                         | 10                                    |             |                                                                                                    |                      |
| 2   | Azure Cosmos DB           | Licenses                                                  |                                       | Feb 1       | 18 Feb 25 Mar 4                                                                                                    | Mar 11               |
|     | Virtual machines          | Azure AD Connect                                          | What's new in Azure AD                | 6           |                                                                                                    |                      |
| ٠   | Load balancers            | Custom domain names                                       | Stay up to date with the lates        | t release n | notes and blog posts.                                                                                                    |                      |
| -   | Storage accounts          | Mobility (MDM and MAM)                                    | in enores since remoting 12, o        | FIDE THEN   | - and the second second s |                      |
|     | Virtual networks          | Password reset                                            | All services                          | (17)        | Plan for change                                                                                                    |                      |
| ٠   | Azure Active Directory    | Company branding                                          | Monitoring & Reporting                | (2)         | Directory Management - Directory<br>Sebauan 20, 2018                                                                                                    |                      |
| •   | Monitor                   | User settings                                             | □ sso                                 | (3)         | Improved navigation for managing users and groups                                                                                                    |                      |
|     | Advisor                   | III Properties                                            | User Authentication                   | (1)         | improved intrigution for manuging excisions groups                                                                                                    |                      |
|     | Security Center           | Notifications settings                                    | Identity Security & Prote.            | (2)         | New feature                                                                                                    |                      |
| 0   | Cost Management + Billing | SECURITY                                                  | 3rd Party Integration                 | (1)         | Sovereign Clouds - Monitoring & Reporting                                                                                                    |                      |
|     | Help + support            | O Conditional access                                      | Identity Lifecycle Manage             | (1)         | February 20, 2018                                                                                                    |                      |
|     |                           | A                                                         |                                       |             | Availability of sion-ins and audit reports in Microsoft Azun                                                                                                    | e operated by 2      |

Etapa 2. No App registrations, crie um novo registro de aplicativo com o nome ISE. Clique em Create como mostrado nesta imagem.

| * Name 0                  |   |
|---------------------------|---|
| ISE_test                  | ~ |
| Application type <b>0</b> |   |
| Web app / API             | ~ |
| * Sign-on URL 🛛           |   |
| http://www.cisco.com      | ✓ |

Etapa 3. Escolher Settings para editar o aplicativo e adicionar os componentes necessários.

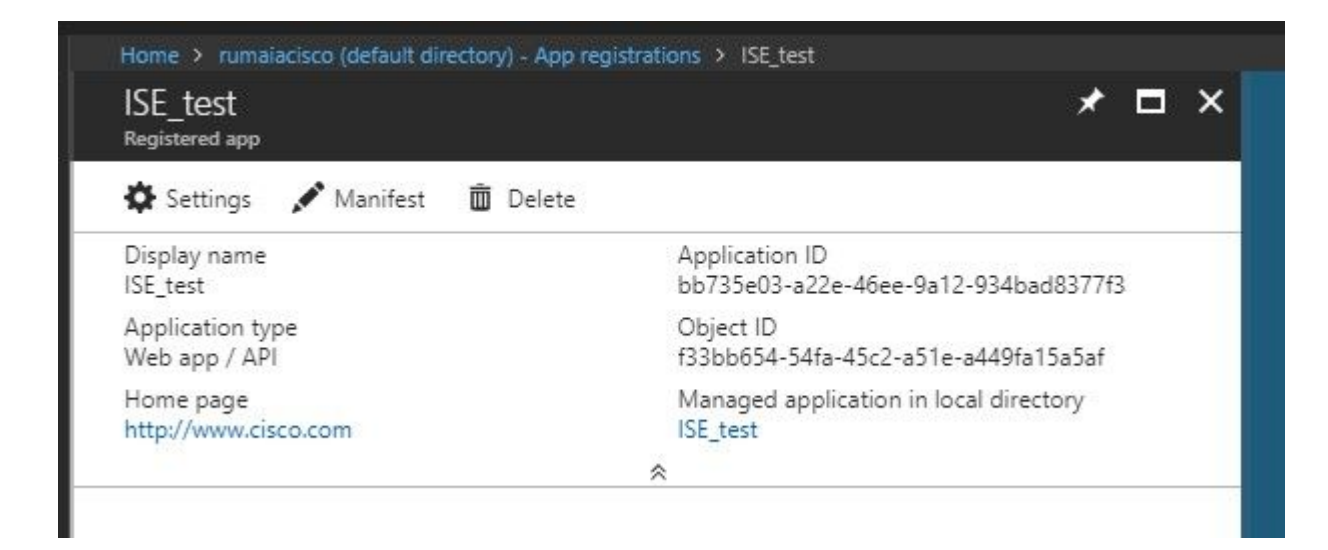

Etapa 4. Sob Settings, escolha as permissões necessárias e aplique estas opções:

- 1. Microsoft Graph
  - Permissões de Aplicativo
    - Ler dados do diretório
  - Permissões delegadas
    - · Leia a Configuração e as Políticas de Dispositivo do Microsoft Intune
    - Leia a Configuração do Microsoft Intune
    - Entrar usuários
    - Acessar os dados do usuário a qualquer momento
- 2. API do Microsoft Intune
  - Permissões de Aplicativo
    - Obter informações de estado e conformidade do dispositivo do Microsoft Intune
- 3. Ative Diretory do Microsoft Azure
  - Permissões de Aplicativo
    - Ler dados do diretório
  - Permissões delegadas
    - Ler dados do diretório
    - Entre e leia o perfil do usuário

O resultado da configuração é semelhante ao mostrado aqui :

| API / Permissions name            | Туре        | Description                                             | Admin consent requ | Stat | us |
|-----------------------------------|-------------|---------------------------------------------------------|--------------------|------|----|
| ✓ Azure Active Directory Graph (3 | 3)          |                                                         |                    |      |    |
| Directory.Read.All                | Delegated   | Read directory data                                     | Yes                | 0    | Gr |
| Directory.Read.All                | Application | Read directory data                                     | Yes                | 0    | Gr |
| User.Read.All                     | Delegated   | Read all users' full profiles                           | Yes                | 0    | Gr |
| Vintune (1)                       |             |                                                         |                    |      |    |
| get_device_compliance             | Application | Get device state and compliance information from Micros | Yes                | 0    | Gr |
| ✓ Microsoft Graph (7)             |             |                                                         |                    |      |    |
| Directory.Read.All                | Delegated   | Read directory data                                     | Yes                | 0    | Gr |
| Directory.Read.All                | Application | Read directory data                                     | Yes                | 0    | Gr |
| offline_access                    | Delegated   | Maintain access to data you have given it access to     | No                 | 0    | Gr |
| openid                            | Delegated   | Sign users in                                           | No                 | 0    | Gr |
| User.Read                         | Delegated   | Sign in and read user profile                           | No                 | 0    | Gr |
| User.Read.All                     | Delegated   | Read all users' full profiles                           | Yes                | 0    | Gr |
| User.Read.All                     | Application | Read all users' full profiles                           | Yes                | 0    | Gr |
|                                   |             |                                                         |                    |      |    |

+ Add a permission  $\checkmark$  Grant admin consent for pavagupt-tme

### Settings

### Required permissions

×

| $\mathcal P$ Filter settings |   | Add Grant Permissions          |                   |
|------------------------------|---|--------------------------------|-------------------|
| GENERAL                      |   | API                            | APPLICATION PERMI |
| Properties                   | > | Microsoft Graph                | 1                 |
| 📃 Reply URLs                 | > | Microsoft Intune API           | 1                 |
| Owners                       | > | Windows Azure Active Directory | 1                 |
| API ACCESS                   |   |                                |                   |
| 🔏 Required permissions       | > |                                |                   |
| 📍 Keys                       | > |                                |                   |
| TROUBLESHOOTING + SUPPORT    |   |                                |                   |
| 🗙 Troubleshoot               | > |                                |                   |
| New support request          | > |                                |                   |

Etapa 5. Clique em Grant Permissions para confirmar todas as permissões do aplicativo. Esse processo leva de 5 a 10 minutos para entrar em vigor. Edite o Azure Manifest para o aplicativo criado para importar certificados internos de CA do ISE.

#### Importar Certificados ISE para o Aplicativo no Azure

Etapa 1. Baixe o arquivo de manifesto do aplicativo.

| ISE<br>Registered app             | * ×                                                    | Edit ma | nifest                             |
|-----------------------------------|--------------------------------------------------------|---------|------------------------------------|
| 🗱 Settings 💉 Manifest 🗴 Delete    |                                                        | 🖪 Save  | 🗙 Discard 🛛 🖍 Ec                   |
| Display name<br>ISE               | Application ID<br>86397a1c-b06d-4ca9-a086-0786eeadfabc | 1       |                                    |
| Application type<br>Web app / API | Object ID<br>220a1c0e-e3d1-4eda-8739-e733019bd0fd      | 2       | "appId": "86397<br>"appRoles": [], |
| Home page<br>http://www.cisco.com | Managed application in local directory<br>ISE          | 4       | "availableToOth<br>"displayName":  |
|                                   | *                                                      | 6       | "errorUrl": nul                    |
|                                   |                                                        | 8       | "groupMembershi<br>"optionalClaims |

**Observação**: é um arquivo com uma extensão JSON. Não edite o nome do arquivo ou a extensão, caso contrário, haverá falha.

Etapa 2. Exporte o certificado do sistema ISE de todos os nós. No PAN, navegue até Administration > System > Certificates > System Certificates, escolha o certificado de servidor autoassinado padrão e clique em Export. Escolher Export Certificate Only (padrão) e escolha um local para salvá-lo. Exclua as marcas BEGIN e END do certificado e copie o restante do texto como uma única linha. Isso se aplica às versões anteriores a junho de 2020 descritas na seção Opção legada.

Administration > Certificates > System Certificates

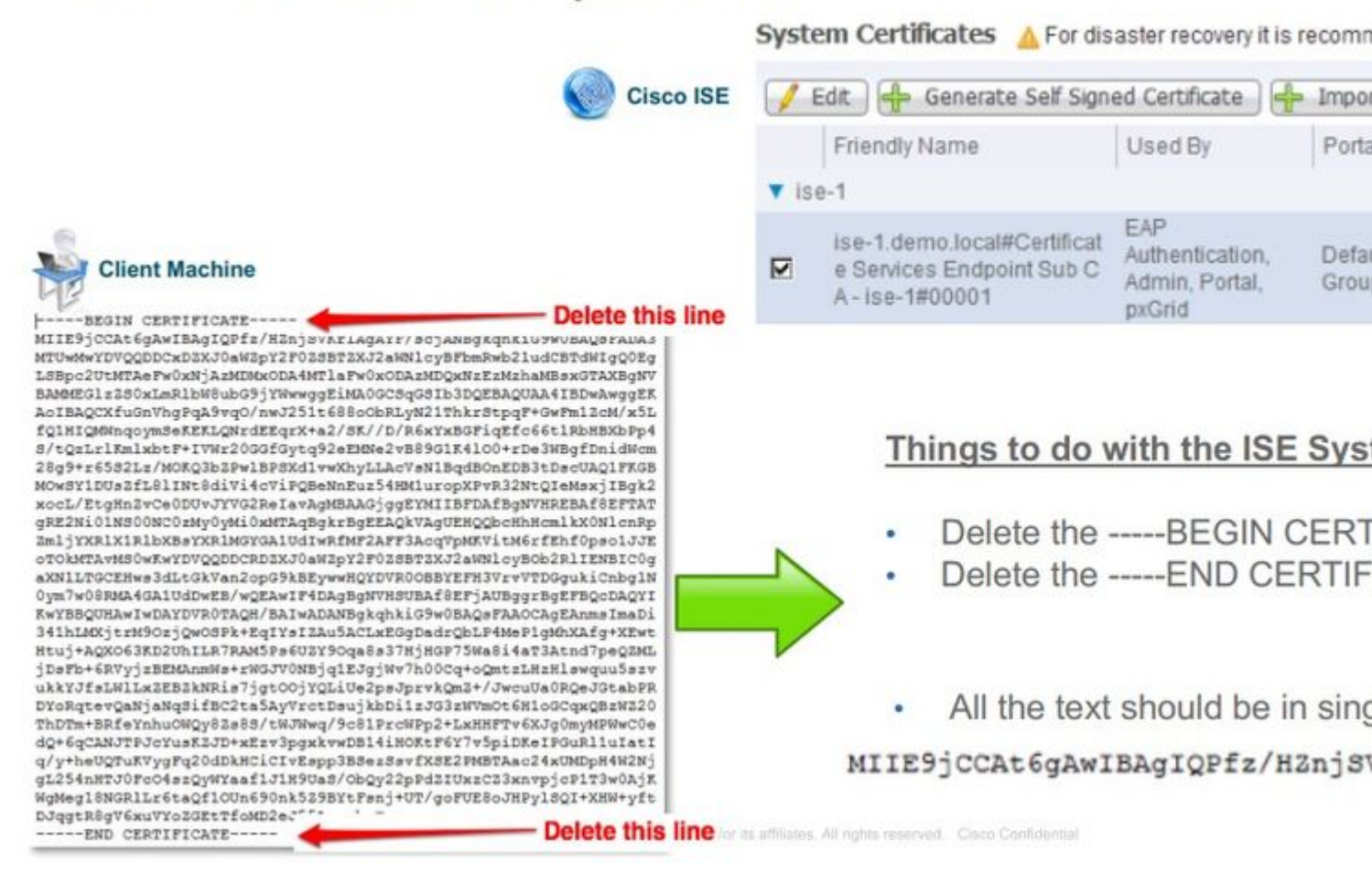

A partir de junho de 2020, o Portal permite que você carregue certificados diretamente.

| ■ Microsoft Azure                 | $\mathcal{P}$ Search resources, services, and docs (G+/)                                                                        |                                      |
|-----------------------------------|----------------------------------------------------------------------------------------------------|--------------------------------------|
| Home > self   App registrations > |                                                                                                    |                                      |
| ISE   Certificates & s            | secrets 🖉                                                                                                    |                                      |
|                                   | Credentials enable confidential applications to identify themse<br>scheme). For a higher level of assurance, we recommend using | lves to the authentication service w |
| Overview                          | scheme, for a higher lefer of assurance, the recommend asing                                                                    |                                      |
| Quickstart                        | Certificates                                                                                                    |                                      |
| 💉 Integration assistant (preview) | Certificates can be used as secrets to prove the application's ic                                                               | lentity when requesting a token. Als |
| Manage                            |                                                                                                    |                                      |
| Branding                          | Thumbprint                                                                                                    | Start date                           |
| Authentication                    | 8C618ABBC45B640E4F21EA302583D33E0F0C4C63                                                                                        | 4/3/2020                             |
| 📍 Certificates & secrets          | 80C1360BCCD305F2D53E265668D5D8499AD693A5                                                                                        | 4/5/2020                             |
| Token configuration               |                                                                                                    |                                      |
| API permissions                   |                                                                                                    |                                      |

Opção herdada:

Etapa 1. Execute um procedimento do PowerShell para transformar o certificado em BASE64 e importá-lo corretamente para o arquivo de manifesto JSON do Azure. Use o aplicativo Windows PowerShell ou Windows PowerShell ISE do Windows. Use estes comandos:

```
$cer = New-Object System.Security.Cryptography.X509Certificates.X509Certificate2
$cer.Import("mycer.cer�)
$bin = $cer.GetRawCertData()
$base64Value = [System.Convert]::ToBase64String($bin)
$bin = $cer.GetCertHash()
$base64Thumbprint = [System.Convert]::ToBase64String($bin)
$keyid = [System.Guid]::NewGuid().ToString()
```

Etapa 2. Manter os valores para \$base64Thumbprint, \$base64Value,e \$keyid, que serão usados na próxima etapa. Todos esses valores são adicionados ao campo JSON keyCredentials já que, por padrão, ele se parece com isto:

```
15 "identifierUris": [
16 "https://rumaiacisco.onmicrosoft.com/239c7d6d-12d6-453c-8d3e-acfa701dc063"
17 ],
18 "keyCredentials": [],
19 "knownClientApplications": [],
```

Para fazer isso, certifique-se de usar os valores nesta ordem:

```
"keyCredentials": [
{
    "customKeyIdentifier": "$base64Thumbprint_from_powerShell_for_PPAN�,
    "keyId": "$keyid_from_above_PPAN",
    "type": "AsymmetricX509Cert",
    "usage": "Verify",
    "value": "Base64 Encoded String of ISE PPAN cert"
    },
    {
         "customKeyIdentifier": "$base64Thumbprint_from_powerShell_for_SPAN�,
         "keyId": "$keyid_from_above_SPAN",
         "type": "AsymmetricX509Cert",
         "usage": "Verify",
         "usage": "Verify",
         "usage": "Verify",
         "usage": "Verify",
         "usage": "Verify",
         "usage": "Verify",
         "usage": "Verify",
         "usage": "Verify",
         "usage": "Verify",
         "usage": "Verify",
         "usage": "Verify",
         "usage": "Verify",
         "usage": "Verify",
         "usage": "Verify",
         "usage": "Verify",
         "usage": "Verify",
         "usage": "Verify",
         "usage": "Verify",
         "usage": "Verify",
         "usage": "Verify",
         "usage": "Verify",
         "usage": "Verify",
         "usage": "Verify",
         "usage": "Verify",
         "usage": "Verify",
         "usage": "Verify",
         "usage": "Verify",
```

```
"value": "Base64 Encoded String of ISE SPAN cert"
}],
```

Etapa 3. Carregar o arquivo JSON para o Portal do Azure para validar o keyCredentials dos certificados usados no ISE.

Ele deve ser semelhante a:

```
18
     "keyCredentials": [
19
       {
         "customKeyIdentifier": "wteOPVePuM0wUeFNB9s22fkDYZE=",
20
         "endDate": "2019-01-22T11:41:01Z",
21
22
         "keyId": "eb7b1833-3240-4203-98a6-c3ccc6790d9d",
         "startDate": "2018-01-22T11:41:01Z",
23
         "type": "AsymmetricX509Cert",
24
         "usage": "Verify",
25
         "value": null
26
27
       },
28
       {
         "customKeyIdentifier": "B5Zz60fZKHGN6qAMvt43swIZQko=",
29
         "endDate": "2019-01-05T14:32:30Z",
30
         "keyId": "86462728-544b-423d-8e5e-22adf3521d23",
31
32
         "startDate": "2018-01-05T14:32:30Z",
         "type": "AsymmetricX509Cert",
33
         "usage": "Verify",
34
         "value": null
35
36
       },
37
       {
         "customKeyIdentifier": "GMlDp/1DYiNknFIJkgjnTbjo9nk=",
38
         "endDate": "2018-12-06T10:46:32Z",
39
         "keyId": "2ed5b262-ced6-4c1a-8a1a-c0abb82ae3c1",
40
         "startDate": "2017-12-06T10:46:32Z",
41
42
         "type": "AsymmetricX509Cert",
         "usage": "Verify",
43
         "value": null
44
45
       },
```

Etapa 4. Esteja ciente de que, após o upload, o value sob keyCredentials mostra null pois isso é imposto pelo lado da Microsoft para não permitir que esses valores sejam vistos após o primeiro carregamento.

Os valores necessários para adicionar o servidor MDM no ISE podem ser copiados de Microsoft Azure AD Graph API Endpoint e OAUTH 2.0 Token Endpoint.

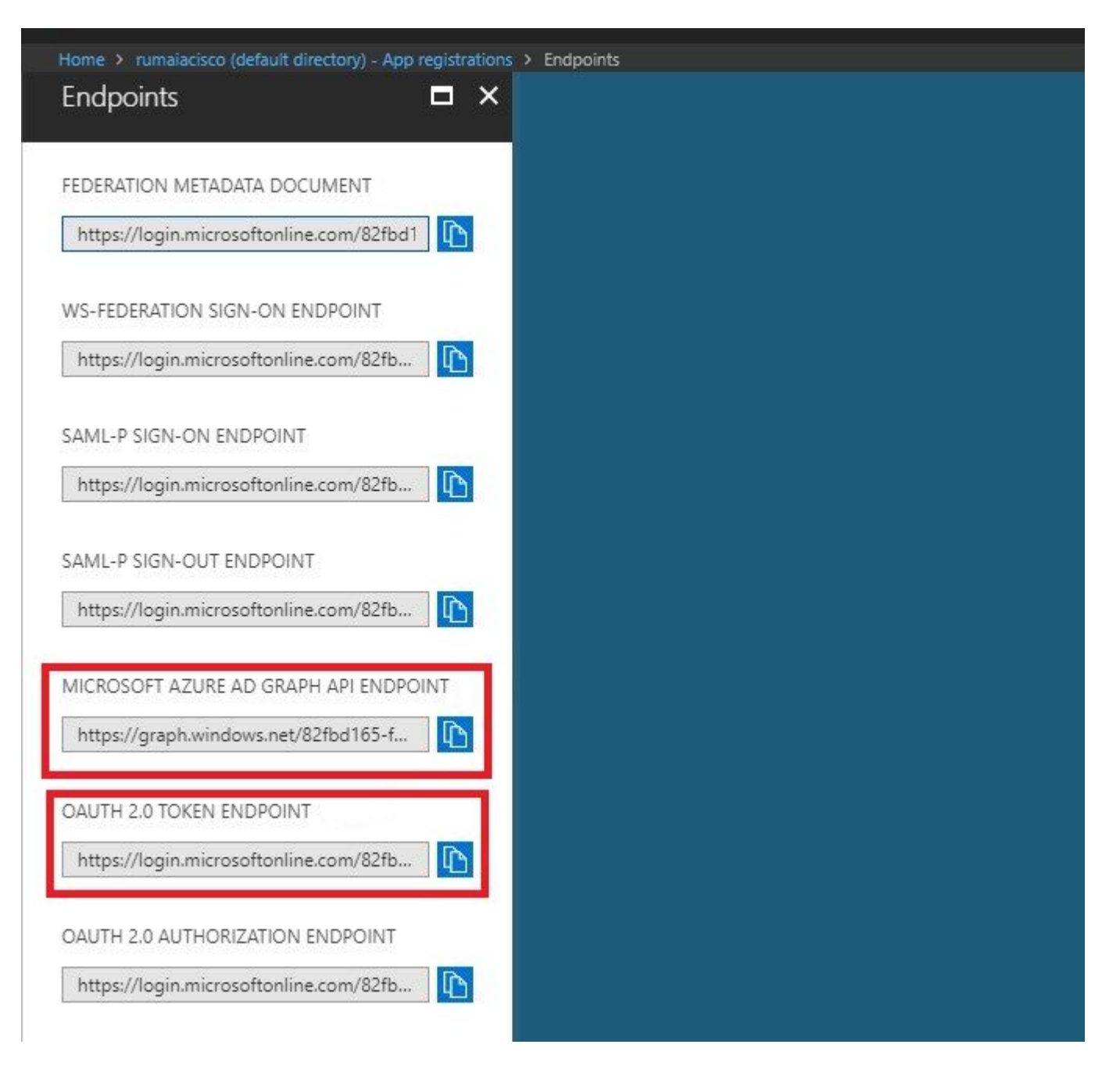

Esses valores devem ser inseridos na GUI do ISE. Navegue até Administration > Network Resources > External MDM e adicionar um novo servidor:

| ISE                             | Intune                                                                             |
|---------------------------------|------------------------------------------------------------------------------------|
| URL de descoberta<br>automática | Pontos de Extremidade > Ponto de Extremidade da API do Microsoft Azure<br>AD Graph |
| ID do cliente                   | {Registered-App-Name} > ID do Aplicativo                                           |
| URL de Emissão de Token         | Pontos de Extremidade > Ponto de Extremidade de Token OAuth 2.0                    |

#### MDM Servers > Intune

| Name *               | Intune                                                         |                     |
|----------------------|----------------------------------------------------------------|---------------------|
| Server Type          | Mobile Device Manager 🔻 🧭                                      |                     |
| Authentication Type  | OAuth - Client Credentials 🔹 🧭                                 |                     |
| Auto Discovery       | Yes v                                                          |                     |
| Auto Discovery URL * | https://graph.windows.net/82fbd165-f323-4a38-aeb8-734056d25    | 101 Ø               |
| Client ID *          | 86397a1c-b06d-4ca9-a086-0786eeadfabc                           |                     |
| Token Issuing URL *  | https://login.microsoftonline.com/82fbd165-f323-4a38-aeb8-7340 | 56d25101/oauth2/1 0 |
| Token Audience *     | https://api.manage.microsoft.com/                              |                     |
| Description          |                                                                |                     |
| Polling Interval *   | 240 (minutes) @                                                |                     |
| Status               | Enabled •                                                      |                     |
|                      | Test Connection                                                |                     |
|                      |                                                                | Cancel Save         |

Depois que a configuração for concluída, o status mostrará enabled (habilitado).

| MDN | 1 Server | rs    |           |               |         |                  |                                 |                         |            |
|-----|----------|-------|-----------|---------------|---------|------------------|---------------------------------|-------------------------|------------|
| C   | Refresh  | + Add | Duplicate | <b>G</b> Edit | 🏦 Trash |                  |                                 |                         |            |
|     | Name     |       |           |               | Status  | Service Provider | MDM Server                      | Server Type             | Descriptio |
|     | Intune   |       |           |               | Enabled | Microsoft        | fef.msub03.manage.microsoft.com | Mobile Device Manager 💠 |            |

### Verificar e solucionar problemas

"Falha na conexão com o servidor" com base em sun.security.validatorException

Connection to server failed with:

sun.security.validator.ValidatorException: PKIX path building failed: sun.security.provider.certpath.SunCertPathB uilderException: unable to find valid certification path to requested target

Please try with different settings.

Etapa 1. Colete o pacote de suporte com estes logs no nível TRACE:

- portal (guest.log)
- mdmportal (ise-psc.log)
- external-mdm (ise-psc.log)

#### Etapa 2. Verificar ise-psc.log para estes logs:

- 2016-10-17 12:45:52,158 DEBUG [admin-http-pool9300][] cisco.cpm.mdm.authtoken.MdmAzureActiveDirectoryClient -::::- ClientId a46a6fd7-4a31-4471-9078-59cb2bb6a5ab, Token issuance endpoint <u>https://login</u>
- microsoftonline.com/273106dc-2878-42eb-b7c8-069dcf334687/oauth2/token, ResourceId/App Id uri https://graph.windows.net
- 2016-10-17 12:45:52,329 DEBUG [admin-http-pool9300][] cisco.cpm.mdm.authtoken.MdmCertAndKeyUtil -::::- Certificate Friendly Name -USMEM-AM01-ISE.Sncorp.smith-nephew.com#USMEM-AM01-ISE.Sncorp.smith-nephew.c
- om#00003
- 2016-10-17 12:45:52,354 DEBUG [admin-http-pool9300][] cisco.cpm.mdm.authtoken.MdmCertAndKeyUtil -::::- Result of command invocation
- 2016-10-17 12:45:52,363 DEBUG [admin-http-pool9300][] cisco.cpm.mdm.authtoken.MdmCertAndKeyUtil -::::- Result of command invocation
- 2016-10-17 12:45:52,364 DEBUG [admin-http-pool9300][] cisco.cpm.mdm.authtoken.MdmCertAndKeyUtil -::::- Successfuly decrypted private key
- 2016-10-17 12:45:52,794 ERROR [admin-http-pool9300][] cisco.cpm.mdm.authtoken.MdmAzureActiveDirectoryClient -::::- There is a problem with the Azure certificates or ISE trust store. sun.security.validator
- .ValidatorException: PKIX path building failed: sun.security.provider.certpath.SunCertPathBuilderException: unable to find valid certification path to requested target
- 2016-10-17 12:45:52,794 ERROR [admin-http-pool9300][] cisco.cpm.mdm.authtoken.MdmAzureActiveDirectoryClient -::::- Unable to acquire access token from Azure
- java.util.concurrent.ExecutionException: javax.net.ssl.SSLHandshakeException: sun.security.validator.ValidatorException: PKIX path building failed: sun.security.provider.certpath.SunCertPathBuilderException
- : unable to find valid certification path to requested target

Isso indica que há necessidade de importar o graph.microsoft.com presente nesta página.

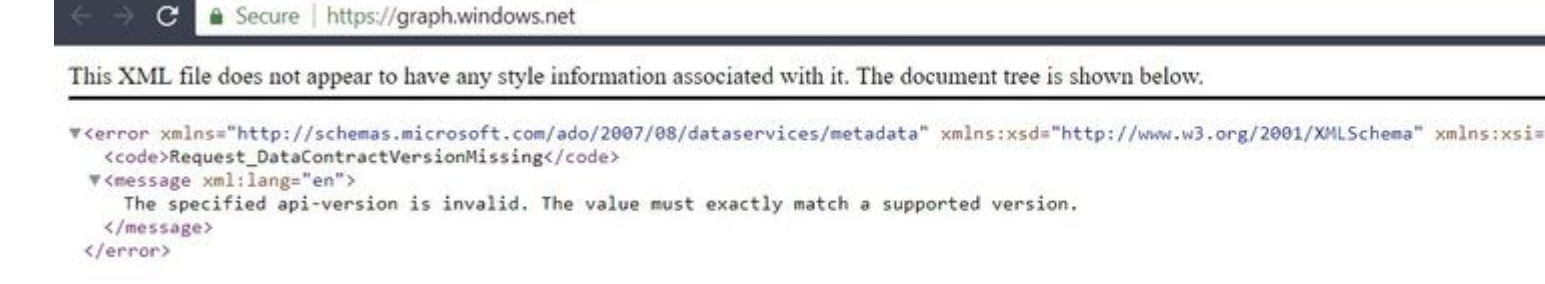

Etapa 3. Clique no botão locker e verifique os detalhes do certificado.

| This certificate                                   | is intended for the following purpose(s):                            |
|----------------------------------------------------|----------------------------------------------------------------------|
| <ul> <li>Ensures th</li> <li>Proves you</li> </ul> | e identity of a remote computer                                      |
| • 1.3.6.1.4.1                                      | 1.311.42.1                                                           |
|                                                    |                                                                      |
| * Refer to the cer                                 | rtification authority's statement for details.                       |
|                                                    |                                                                      |
| Issued to:                                         | aranh windowa nat                                                    |
| 20000 001                                          | graph.windows.net                                                    |
|                                                    | graph.windows.net                                                    |
| Issued by:                                         | Microsoft IT TLS CA 2                                                |
| Issued by:                                         | graph.windows.net<br>Microsoft IT TLS CA 2                           |
| Issued by:<br>Valid from                           | graph.windows.net<br>Microsoft IT TLS CA 2<br>9/26/2017 to 9/26/2019 |
| Issued by:<br>Valid from                           | graph.windows.net<br>Microsoft IT TLS CA 2<br>9/26/2017 to 9/26/2019 |
| Issued by:<br>Valid from                           | graph.windows.net<br>Microsoft IT TLS CA 2<br>9/26/2017 to 9/26/2019 |

Etapa 4. Salve-o em um arquivo no formato BASE64 e importe-o para o ISE Trusted Store. Certifique-se de importar a cadeia completa de certificados. Depois disso, teste a conexão com o servidor MDM novamente.

Falha ao Adquirir o Token de Autenticação do Azure AD

Failed to acquire auth token from Azure AD. Error validating credentials. Client ass signature. [Reason - The key was not found., Thumbprint of key used by client: '105D6E9BA0F5D6EACCF8A562DE81C1C6450CBEE4',

Configured keys: [Key0:Start=03/14/2018, End=12/17/2018, Thumbprint=pZ0Cq\ either ISE certificates not being uploaded or problem with certificates already uplo

Please try with different settings.

 $\mathbb{N}$ 

Geralmente, esse erro ocorre quando o manifesto JSON contém a cadeia de certificados ISE incorreta. Antes de carregar o arquivo de manifesto para o Azure, verifique se pelo menos esta configuração está presente:

```
"keyCredentials": [
  {
 "customKeyIdentifier": "$base64Thumbprint_from_powerShell_for_PPAN�,
 "keyId": "$keyid_from_above_PPAN",
  "type": "AsymmetricX509Cert",
  "usage": "Verify",
  "value": "Base64 Encoded String of ISE PPAN cert"
 },
  {
 "customKeyIdentifier": "$base64Thumbprint_from_powerShell_for_SPAN�,
 "keyId": "$keyid_from_above_SPAN",
 "type": "AsymmetricX509Cert",
  "usage": "Verify",
  "value": "Base64 Encoded String of ISE SPAN cert"
 }
}
],
```

O exemplo anterior é baseado em um cenário em que há um PAN e uma SAN. Execute os scripts do PowerShell novamente e importe os valores BASE64 apropriados. Tente carregar o arquivo de manifesto e você não deve enfrentar nenhum erro.

```
$cer.Import("mycer.cer�)
$bin = $cer.GetRawCertData()
$base64Value = [System.Convert]::ToBase64String($bin)
$bin = $cer.GetCertHash()
$base64Thumbprint = [System.Convert]::ToBase64String($bin)
$keyid = [System.Guid]::NewGuid().ToString()
```

Lembre-se de aplicar os valores para \$base64Thumbprint, \$base64Value e \$keyid conforme mencionado nas etapas da seção Configurar.

#### Falha ao Adquirir o Token de Autenticação do Azure AD

| ×     | Connection to server failed with:                                                               |
|-------|-------------------------------------------------------------------------------------------------|
| e<br> | MDM Server API error<br>Connection Failed: 401:Unauthorized: the MDM server is<br>not reachable |
|       | Please try with different settings.                                                             |
|       | ОК                                                                                              |

Geralmente, esse erro ocorre quando as permissões certas não são concedidas ao aplicativo do Azure no portal.azure.com. Verifique se o aplicativo tem os atributos corretos e certifique-se de clicar em Grant Permissions após cada alteração.

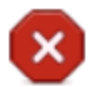

Connection to server failed with:

Failed to acquire auth token from Azure AD. There is a problem with the Azure certificates or ISE trust store.

Please try with different settings.

|  | · · |
|--|-----|
|  |     |
|  |     |

Essa mensagem ocorre quando o ISE tenta acessar a URL de emissão de token e retorna um certificado que o ISE não oferece. Verifique se toda a cadeia de CA está no armazenamento confiável do ISE. Se o problema ainda persistir após a instalação do certificado correto no armazenamento confiável do ISE, execute capturas de pacotes e teste a conectividade para ver o que está sendo enviado.

## Informações Relacionadas

- Chamadas de Serviço para Serviço Usando Credenciais de Cliente
- Azure Autenticação vs. autorização
- Azure Quickstart: Registrar um aplicativo com a plataforma de identidade da Microsoft
- <u>Manifesto de aplicativo do Azure Ative Diretory</u>
- <u>Suporte Técnico e Documentação Cisco Systems</u>

#### Sobre esta tradução

A Cisco traduziu este documento com a ajuda de tecnologias de tradução automática e humana para oferecer conteúdo de suporte aos seus usuários no seu próprio idioma, independentemente da localização.

Observe que mesmo a melhor tradução automática não será tão precisa quanto as realizadas por um tradutor profissional.

A Cisco Systems, Inc. não se responsabiliza pela precisão destas traduções e recomenda que o documento original em inglês (link fornecido) seja sempre consultado.